## Install and build MinGW and wxWidgets

| Step | Slide # | Contents                                                        |
|------|---------|-----------------------------------------------------------------|
| 1    | 2       | Install TDM MinGW                                               |
| 2    | 8       | Check Windows Path Variable                                     |
| 3    | 10      | Confirm gcc -v installation                                     |
| 4    | 11      | Download & Run wxWidgets Installer                              |
| 5    | 15      | Build wxWidgets library                                         |
| 6    | 21      | Download & install Code::Blocks IDE                             |
| 7    | 23      | Create wxWidgets Project                                        |
| 8    | 27      | Set wxWidgets Location                                          |
| 9    | 31-34   | Every Project: set libwxmsw31u.a location (maybe – see details) |
| 10   | 35      | Build and run Project                                           |

Updated Version 20200515

## Install TDM MinGW GCC Compiler

### 10 Steps for Installing Software Packages

You must follow THESE 10 instructions Step-by-Step Install Instructions

Below are Dr. Watson's in class notes: Step 1 - Install TDM MinGW Download TDM MINGW

Step 2: Check correct Path variable for TDM-GCC-64 Step 3: - Confirm gcc correct path variable

> Step 4: - Install wxWidgets source wxWidgets downloads or directly wxWidgets Windows installer 3.1.0 version

> > Step 5: - Build wxWidgets library See slide 15 for commands

Step 6: - Download & Install Code::Blocks Install Code::Blocks (IDE only)

Step 7:- Create wxHelloWorld project Create a wxWidgets project in Code::Blocks Note: This is TDM -GCC 5.1

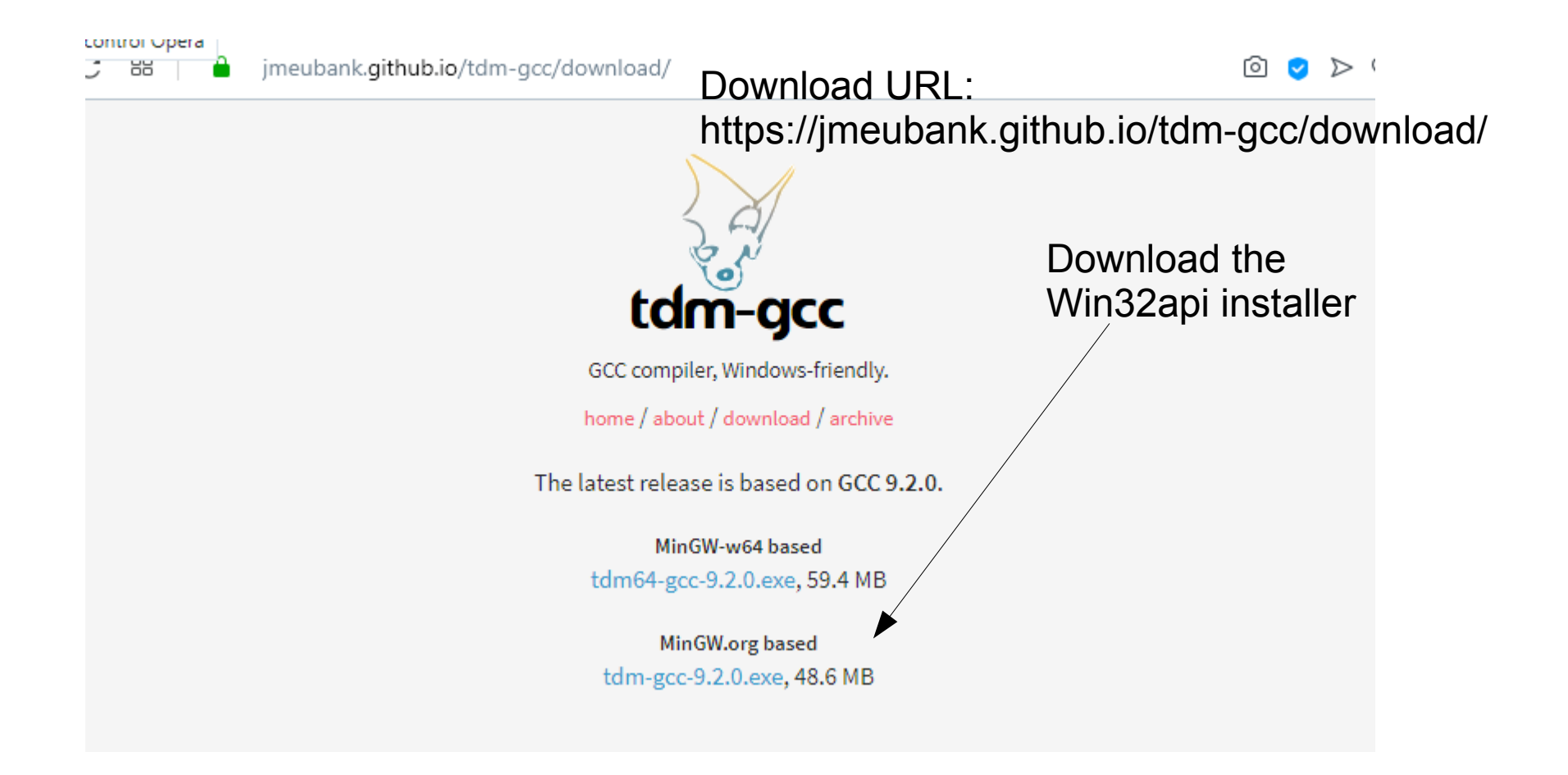

## Create a new installation

| TDM-GCC Setup                            |                  |                  |       | ×    |
|------------------------------------------|------------------|------------------|-------|------|
| Wizard Action<br>Choose which action you | want the setu;   | p wizard to perf | form. |      |
| Cre                                      | ate              |                  |       |      |
| : Create a new TDN                       | -GCC installatio | 'n               |       |      |
| Man                                      | age              |                  |       |      |
| : Manage an existir                      | g TDM-GCC inst   | tallation        |       |      |
| Rem                                      | ove              |                  |       |      |
| : Remove a TDM-G                         | C installation   |                  |       |      |
| Check for updated fi                     | es on the TDM-(  | GCC server       |       |      |
| TDM-GCC Setup 1,1309,0 -                 |                  |                  |       | <br> |

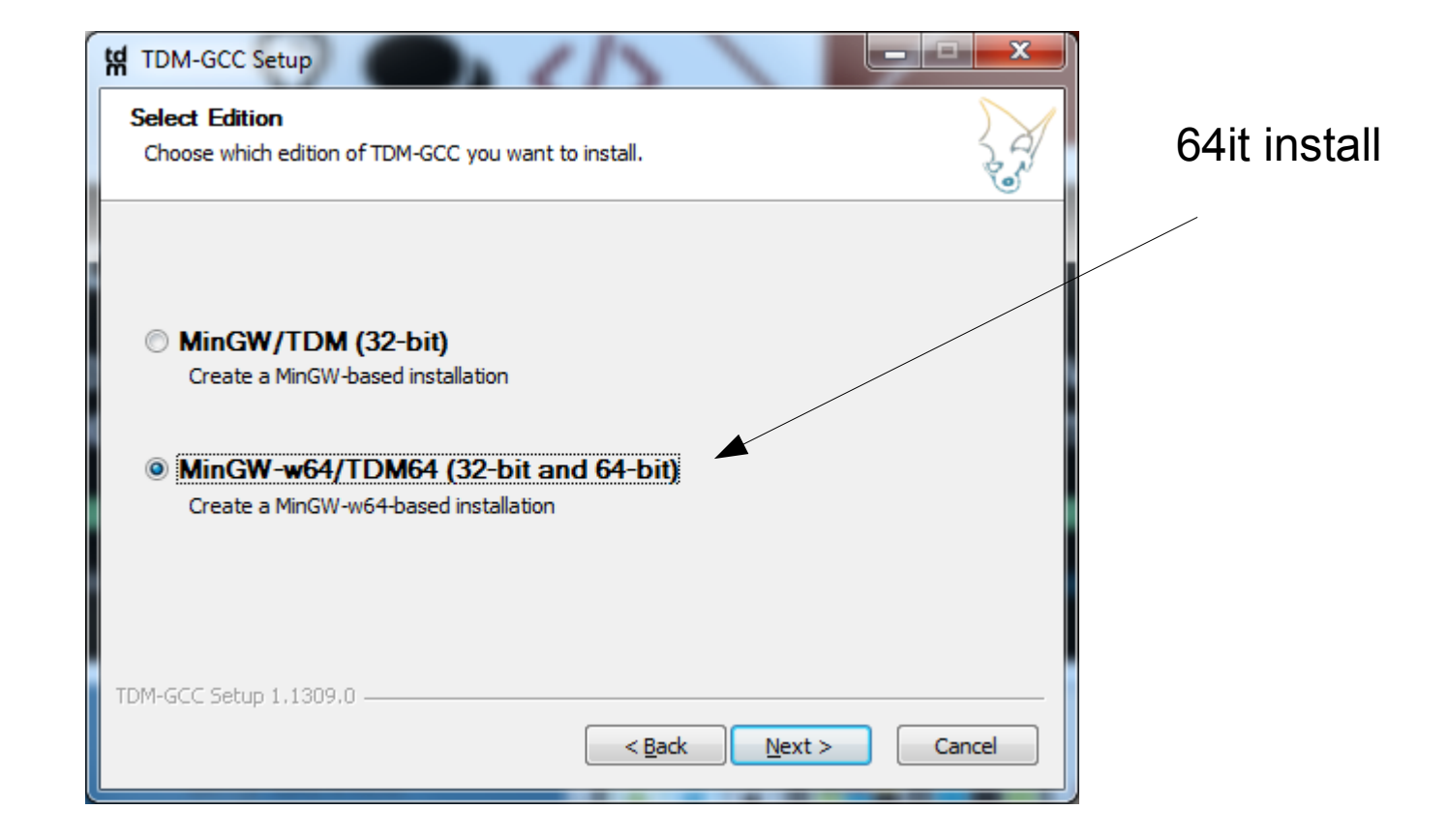

|                                                                                                    | Slide 6                                                                                                    |
|----------------------------------------------------------------------------------------------------|----------------------------------------------------------------------------------------------------|
| Installation:       Installation Directory         Choose the installation directory to use.       Installation directory to use.                       |                                                                                                    |
| Setup will install TDM-GCC in the following folder. To install in a different folder, dick Browse<br>and select another folder. Click Next to continue. | Install directory off C:\<br>which is the root directory                                                                                                    |
| C:\IDM-SCC-64                                                                                                    | td TDM-GCC Setup                                                                                                    |
| Space available: 800.6GB TDM-GCC Setup 1,1309.0                                                                                                    | New Installation: Choose Components           Choose which features of TDM-GCC you want installed.                                                                                                    |
| < Back Next > Cancel                                                                                                    | Check the components you want installed and uncheck the components you don't want installed. Click Install to start the installation.                                                                                                    |
|                                                                                                    | Select the type of install: TDM-GCC Recommended, C/C++                                                                                                    |
|                                                                                                    | Or, select the optional components you wish to have installed:            • Components             • I gcc (TDM64 Current: 5.1.0-tdm64-1)             • I gcc (TDM64 Current: 5.1.0-tdm64-1)             • I gcc (TDM64 Current: 5.1.0-tdm64-1)             • I gcc (TDM64 Current: 5.1.0-tdm64-1)             • I gcc (TDM64 Current: 5.1.0-tdm64-1)             • I gcc (TDM64 Current: 5.1.0-tdm64-2)             • I gdb (Stable Release: 7.9.1-tdm64-2)             • I gdb (Stable Release: 7.9.1-tdm64-2)             • I gdb (Stable Release: 7.9.1-tdm64-2)             • I gdb (Stable Release: 7.9.1-tdm64-2) |
|                                                                                                    | TDM-GCC Setup 1,1309.0                                                                                                    |
|                                                                                                    | < <u>B</u> ack Install Cancel                                                                                                    |

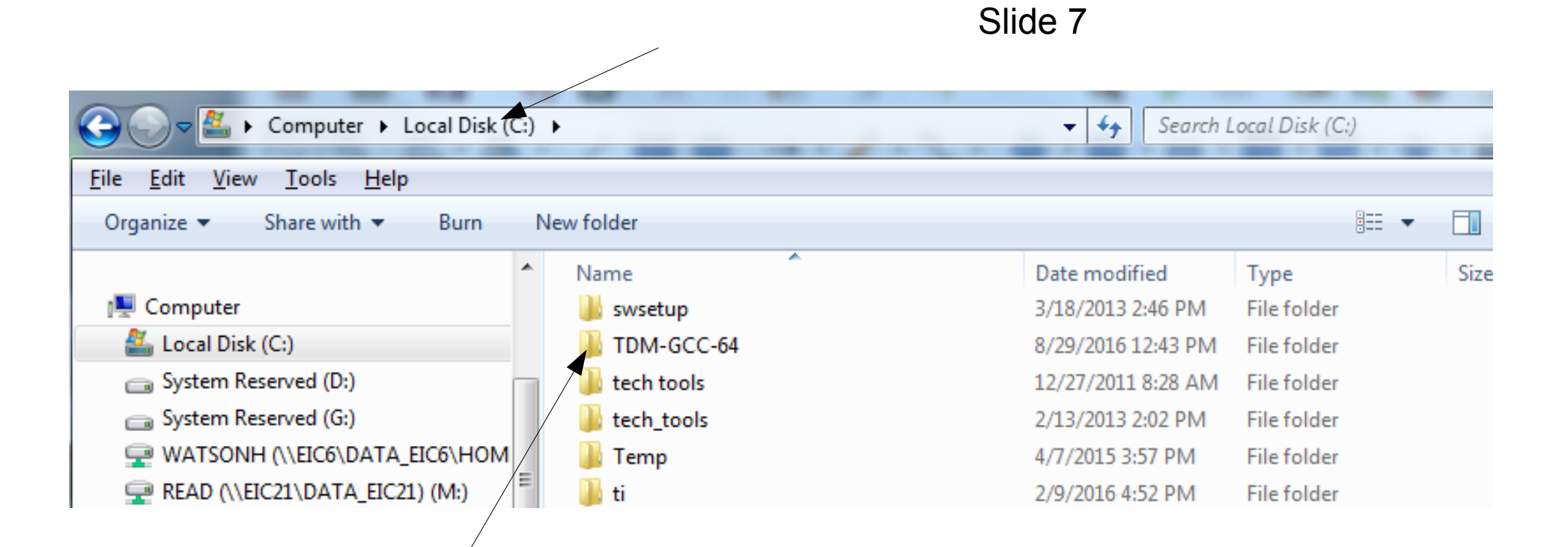

1. Confirm installed properly

#### Not necessary with Slide 8 **TDM-GCC64** Install 2. Check the Windows Path environment variable **NOT NECESSARY** Windows->Computer(Rt Click)->Properties-> **ARCHIVE ONLY** to include path to Advanced system settings->System Properties-> Select options below **Environment Variables** \_ 0 ΣS 🖳 🕨 Control Panel 🕨 System and Security 🕨 System Search Control Panel Q $\mathbf{Z}$ File Edit View Tools Help x Control Panel Home System Properties View basic information about your computer Computer Name Hardware Advanced System Protection Remote Device Manager Windows edition Remote settings Windows 7 Enterprise You must be logged on as an Administrator to make most of these changes. System protection Copyright © 2009 Microsoft Corporation. All rights reserved. Performance Advanced system settings Visual effects, processor scheduling, memory usage, and virtual memory Service Pack 1 Settings User Profiles Desktop settings related to your logon System Settinas. Rating: 5.1 Windows Experience Index Startup and Recovery Processor: Intel(R) Core(TM) i5-3470 CPU @ 3.20GHz 3.20 GHz System startup, system failure, and debugging information Installed memory (RAM): 6.00 GB (5.89 GB usable) System type: 64-bit Operating System See also Settinas Pen and Touch: No Pen or Touch Input is available for this Display Action Center Windows Update Environment Variables. OFM Info Performance Information and Phone number: 3053483034 Tools Website: Online support OK Cancel Apply

|                        | /E ONLY – NOT NECESSARY         System Properties         Computer Name       Hardware         Advanced       System Protection         Remote         Environment Variables | Slide 9 | Not necessary with<br>TDM-GCC64 Install                                                  |
|------------------------|----------------------------------------------------------------------------------------------------|---------|------------------------------------------------------------------------------------------|
| R<br>e;<br>r<br>a      | Edit System Variable       Variable name:       Path       Variable value:       am Files (x86)\nodejs\;C:\TDM-GCC-64\bin                                                    | 3       | This should be automatic with the TDM-GCC install                                        |
| Ľ<br>C<br>m            | OK Cancel System variables Variable Value NUMBER_OF_P 4                                                                                                    |         | Make sure there is no<br>other conflicting path to<br>C:\MinGW within the<br>Path' value |
| G                      | OS Windows_NT Path C:\ProgramData\Oracle\Java\javapath; PATHEXT .COM;.EXE;.BAT;.CMD;.VBS;.VBE;.JS;  New Edit Delete                                                          |         |                                                                                          |
| n<br>).9 <sub>-1</sub> | OK Cancel                                                                                                    |         |                                                                                          |

Go to command prompt 'cmd' and confirm that gcc is installed and Path Variable is correctly set

Command Prompt

– 🗆 🗙

C:\Users\herman≻gcc -v Using built-in specs. COLLECT GCC=gcc COLLECT LTO WRAPPER=C:/TDM-GCC-64/bin/../libexec/gcc/x86 64-w64-mingw32/9.2.0/lto-wrapper.exe Target: x86 64-w64-mingw32 Configured with: ../../../src/gcc-git-9.2.0/configure --build=x86\_64-w64-mingw32 --enable-target s=all --enable-languages=ada,c,c++,fortran,lto,objc,obj-c++ --enable-libgomp --enable-lto --enab le-graphite --enable-cxx-flags=-DWINPTHREAD STATIC --disable-build-with-cxx --disable-build-post stage1-with-cxx --enable-libstdcxx-debug --enable-threads=posix --enable-version-specific-runtim e-libs --enable-fully-dynamic-string --enable-libstdcxx-threads --enable-libstdcxx-time --with-g nu-ld --disable-werror --disable-nls --disable-win32-registry --enable-large-address-aware --dis able-rpath --disable-symvers --prefix=/mingw64tdm --with-local-prefix=/mingw64tdm --with-pkgvers ion=tdm64-1 --with-bugurl=http://tdm-gcc.tdragon.net/bugs Thread model: posix gcc version 9.2.0 (tdm64-1) C:\Users\herman≻date The current date is: Fri 05/15/2020 Enter the new date: (mm-dd-yy) C:\Users\herman>\_

Test the GCC installation – 'gcc -v'

10 Steps for Installing Software Packages

You must follow THESE 10 instructions Step-by-Step Install Instructions

Below are Dr. Watson's in class notes: Step 1 - Install TDM MinGW <u>Download TDM MINGW</u>

Step 2: Check correct Path variable for TDM-GCC-64 Step 3: - Confirm gcc correct path variable

> Step 4: - Install wxWidgets source <u>wxWidgets downloads</u> or directly <u>wxWidgets Windows installer</u> 3.1.0 version

> > Step 5: - Build wxWidgets library See slide 15 for commands

Step 6: - Download & Install Code::Blocks Install Code::Blocks (IDE only)

Step 7:- Create wxHelloWorld project Create a wxWidgets project in Code::Blocks Slide 11

#### Download wxWidgets

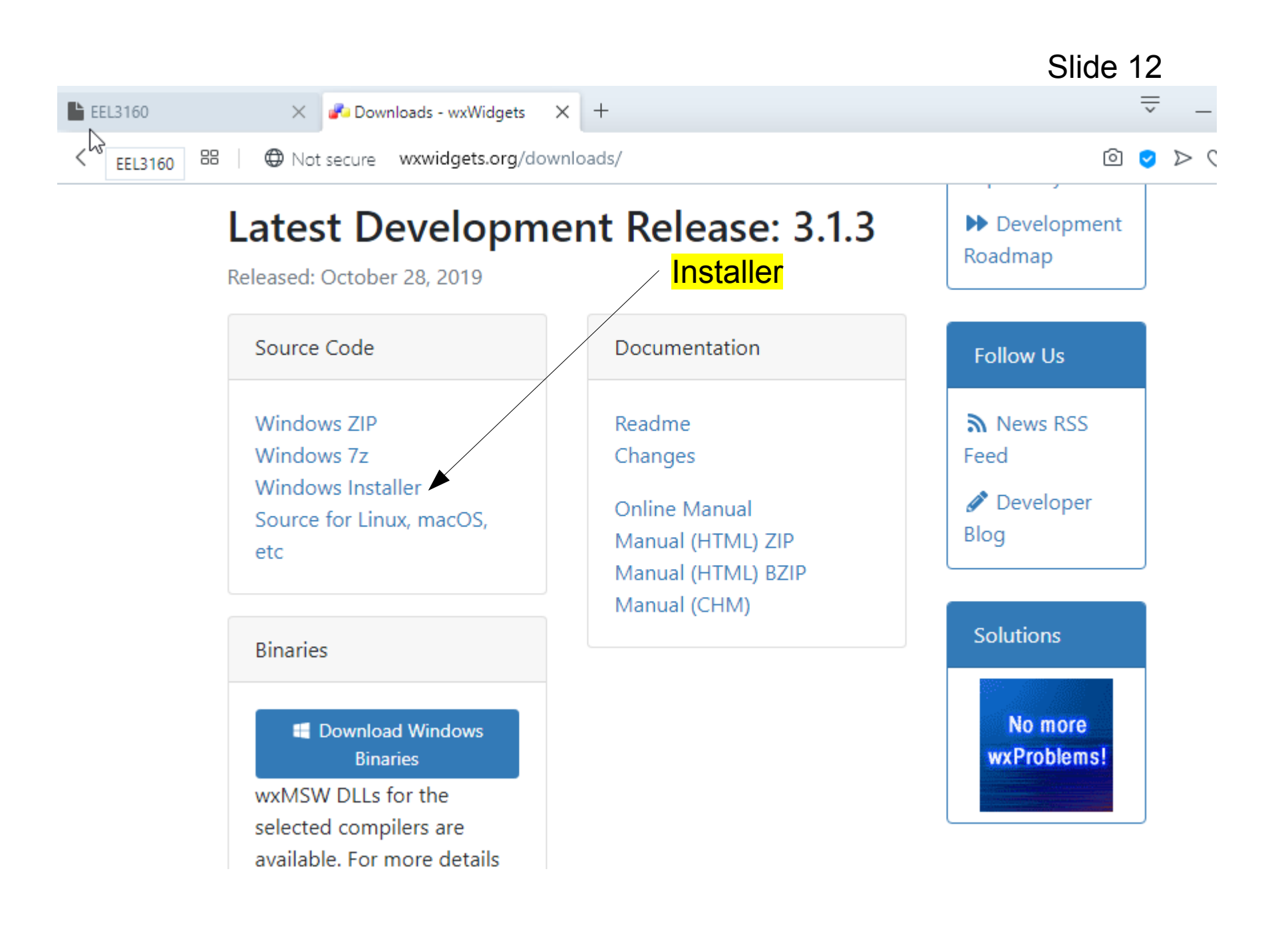

## Run the wxWidgets 3.1.x installer

| ✔Setup - wxWidgets                                                       | —        |        | ×     |
|--------------------------------------------------------------------------|----------|--------|-------|
| Select Destination Location<br>Where should wxWidgets be installed?      |          |        |       |
| Setup will install wxWidgets into the following folder.                  |          |        |       |
| To continue, click Next. If you would like to select a different folder, | click Br | rowse. |       |
| C:\wxWidgets-3.1.3                                                       | E        | Browse |       |
|                                                                          |          |        |       |
|                                                                          |          |        |       |
|                                                                          |          |        |       |
|                                                                          |          |        |       |
| At least 151.9 MB of free disk space is required.                        |          |        |       |
| < Back Nex                                                               | t >      | Ca     | ancel |

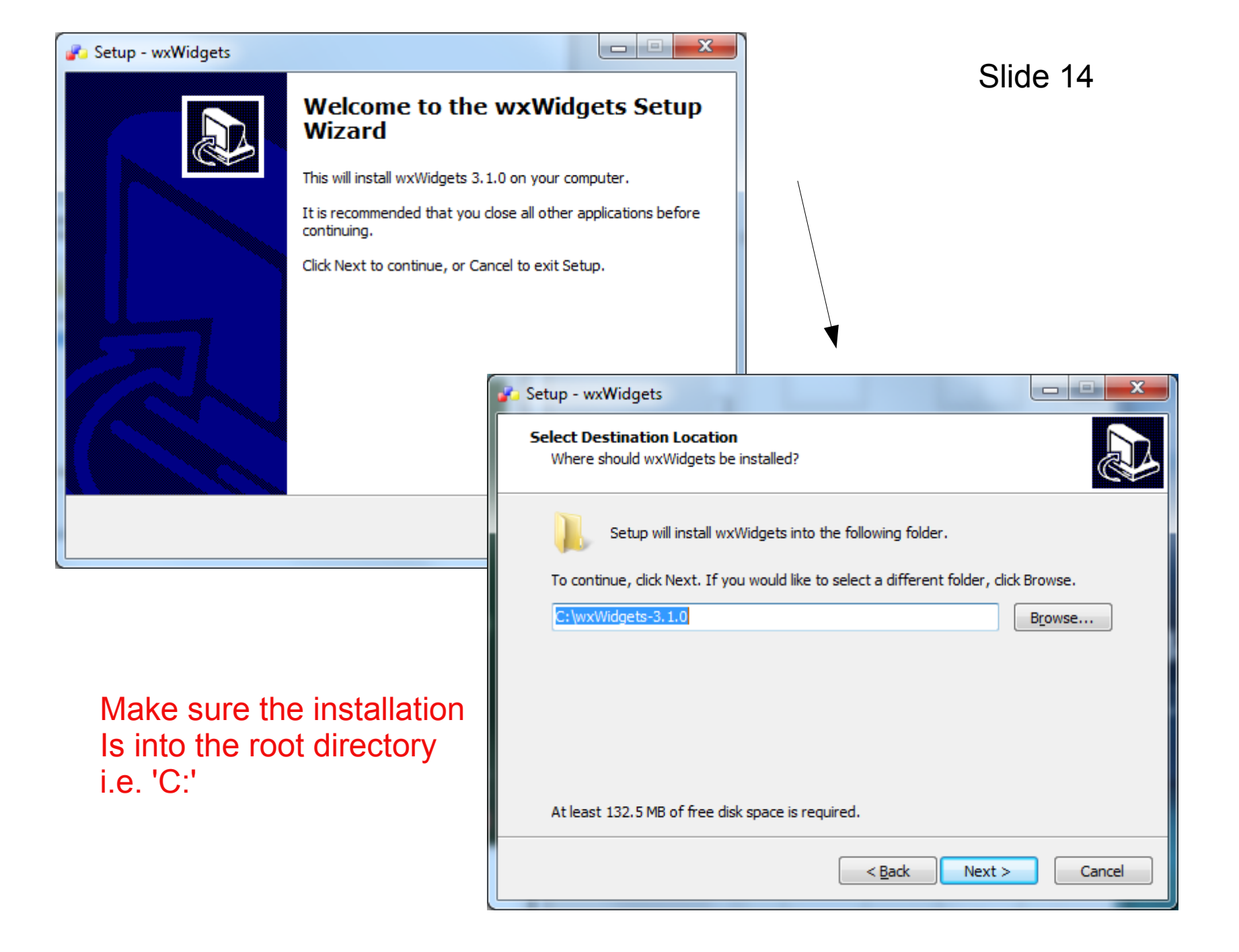

| 10 Steps for Installing Software Packages          |
|----------------------------------------------------|
| You must follow THESE 10 instructions              |
| Step-by-Step Install Instructions                  |
|                                                    |
| Below are Dr. Watson's in class notes:             |
| Step 1 - Install TDM MinGW                         |
| Download TDM MINGW                                 |
|                                                    |
| Step 2: Check correct Path variable for TDM-GCC-64 |
| Step 3: - Confirm gcc correct path variable        |
|                                                    |
| Step 4: - Install wxWidgets source                 |
| wxWidgets downloads or directly                    |
| wxWidgets Windows installer 3.1.0 version          |
|                                                    |
| Step 5: - Build wxWidgets library                  |
| See slide 15 for commands                          |
|                                                    |
| Step 6: - Download & Install Code::Blocks          |
| Install Code::Blocks (IDE only)                    |
|                                                    |
| Step 7:- Create wxHelloWorld project               |
| Create a wxWidgets project in Code::Blocks         |
|                                                    |

Follow instructions to build wxWidgets

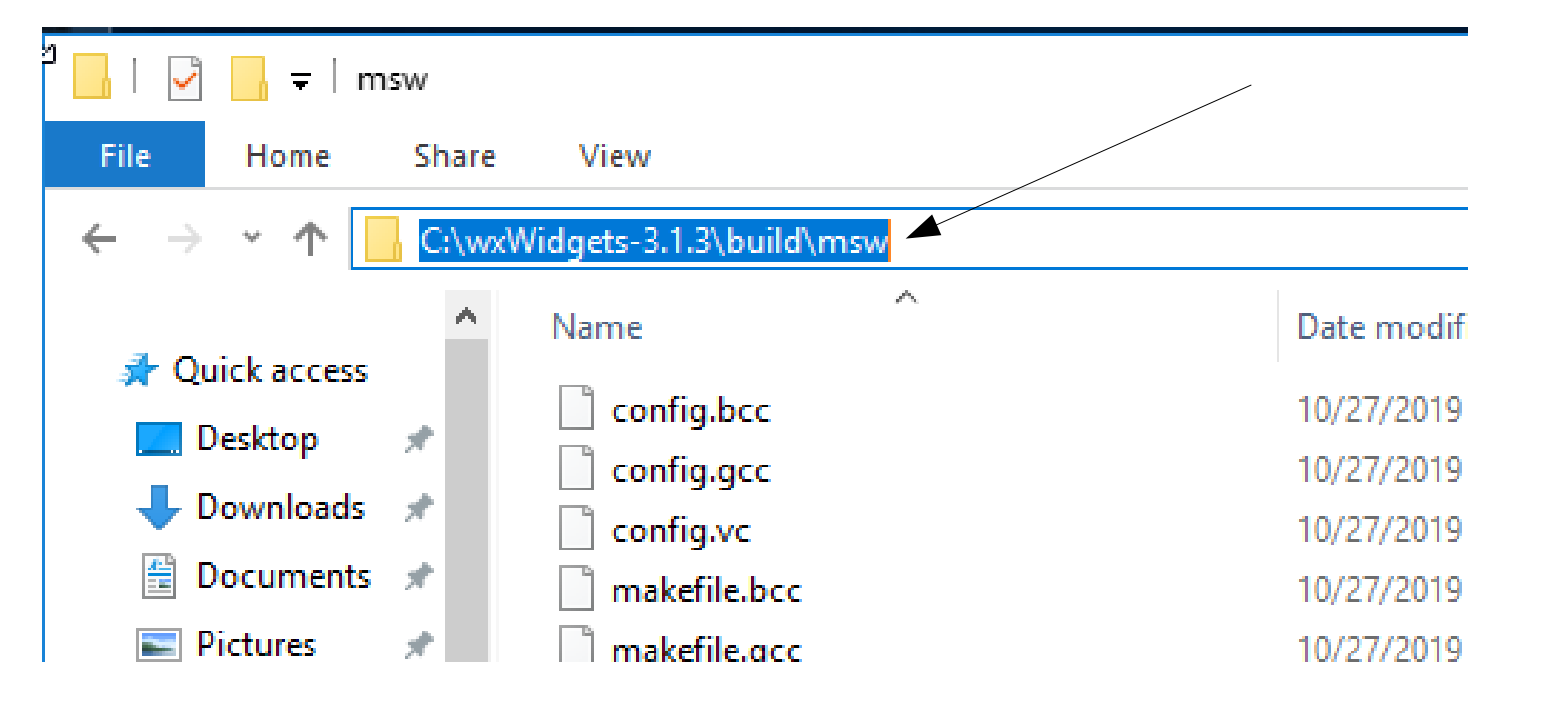

# Copy this path and paste into cmd window to change cmd window to this folder location

| 2 🔒 🛃 🛃 🖬 🖬                        | nsw    |                       |              |                                                 |
|------------------------------------|--------|-----------------------|--------------|-------------------------------------------------|
| File Home                          | Share  | View                  |              |                                                 |
| ← → • ↑ [                          | C:\wxV | Vidgets-3.1.3\build\m | ~            |                                                 |
| ৵ Quick access Desktop ↓ Downloads | *      | config.bcc            | 1.<br>2.     | open command prompt<br>enter cd                 |
| Documents                          | *      | makefile.bcc          | 3.<br>th     | e \build\msw folder                             |
|                                    |        |                       | 4.           | press enter to change to that folder            |
|                                    |        |                       |              | Command Prompt                                  |
|                                    |        |                       | $\checkmark$ | C:\Users\herman>cd C:\wxWidgets-3.1.3\build\msw |
|                                    |        |                       |              | C:\wxWidgets-3.1.3\build\msw>                   |
|                                    |        |                       |              |                                                 |

Taken from Instructions for wxWidgets build

http://wiki.codeblocks.org/index.php?title=WxWindowsQuickRef

use these instructions to build wxWidgets library – each one is a single command line

First Clean all the wxWidgets code

C:\wxWidgets-3.1.0\build\msw>mingw32-make -f makefile.gcc SHARED=1 MONOLITHIC=1 UNICODE=1 BUILD=release clean

Then Build with this instruction:

C:\wxWidgets-3.1.0\build\msw>mingw32-make -f makefile.gcc SHARED=1 MONOLITHIC=1 UNICODE=1 BUILD=release

each one is a single command line

mingw32-make -f makefile.gcc SHARED=1 MONOLITHIC=1 UNICODE=1 BUILD=release clean

AND

mingw32-make -f makefile.gcc SHARED=1 MONOLITHIC=1 UNICODE=1 BUILD=release

#### Command line to start library build....see previous slide for details

Command Prompt - mingw32-make -f makefile.gcc SHARED=1 MONOLITHIC=1 UNICODE=1 BUILD=release  $\Box$ >if not exist ..\..\lib\gcc\_dll\mswu\wx mkdir ..\..\lib\gcc\_dll\mswu\wx i not exist ..\..\lib\gcc\_dll\mswu\wx\setup.h copy ..\..\include\wx\msw\setup.h ..\..\lib\gcc\_ ll\mswu\wx\setup.h 1 file(s) copied. if not exist ..\..\lib\gcc dll\mswu\wx\msw mkdir ..\..\lib\gcc dll\mswu\wx\msw gcc -E "..\..\include\wx\msw\genrcdefs.h" > "..\..\lib\gcc dll\mswu\wx\msw\rcdefs.h" gcc -c -o gcc\_mswudll\wxregex\_regcomp.o \_O2 -mthreads \_DHAVE\_W32API\_H -DNDEBUG -I..\..\include -I..\..\lib\gcc\_dll\mswu\_-D\_WXMSW\_\_\_-D\_UNICODE -MTgcc\_mswudll\wxregex\_regcomp.o -MFgcc\_mswu dll\wxregex regcomp.o.d -MD -MP ../../src/regex/regcomp.c gcc -c -o gcc mswudll\wxregex regexec.o -O2 -mthreads -DHAVE W32API H -DNDEBUG -I..\..\include -I..\..\lib\gcc dll\mswu -D WXMSW -D UNICODE -MTgcc mswudll\wxregex regexec.o -MFgcc mswu dll\wxregex regexec.o.d -MD -MP ../../src/regex/regexec.c gcc -c -o gcc mswudll\wxregex regerror.o -O2 -mthreads -DHAVE W32API H -DNDEBUG -I..\..\includ e -I..\..\lib\gcc dll\mswu -D WXMSW -D UNICODE -MTgcc mswudll\wxregex regerror.o -MFgcc ms wudll\wxregex regerror.o.d -MD -MP ../../src/regex/regerror.c gcc -c -o gcc mswudll\wxregex regfree.o -O2 -mthreads -DHAVE W32API H -DNDEBUG -I..\..\include -I..\..\lib\gcc dll\mswu -D WXMSW -D UNICODE -MTgcc mswudll\wxregex regfree.o -MFgcc mswu dll\wxregex\_regfree.o.d -MD -MP ../../src/regex/regfree.c if exist ..\..\lib\gcc dll\libwxregexu.a del ..\..\lib\gcc dll\libwxregexu.a ar rcu ..\..\lib\gcc dll\libwxregexu.a @..\..\lib\gcc dll\libwxregexu.a.rsp ranlib ..\..\lib\gcc dll\libwxregexu.a gcc -c -o gcc mswudll\wxzlib adler32.o -O2 -mthreads -DHAVE W32API H -DNDEBUG -MTgcc mswudl \wxzlib adler32.o -MFgcc mswudll\wxzlib adler32.o.d -MD -MP ../../src/zlib/adler32.c gcc -c -o gcc mswudll\wxzlib compress.o -O2 -mthreads -DHAVE W32API H -DNDEBUG -MTgcc mswud l\wxzlib compress.o -MFgcc mswudll\wxzlib compress.o.d -MD -MP ../../src/zlib/compress.c

This process can take 30-45 minutes on a current computer Maybe longer - Make sure the process runs to completion.....

| Command Prompt                                                                                                    | _                                              |                                                         | $\times$                               |
|----------------------------------------------------------------------------------------------------|------------------------------------------------|---------------------------------------------------------|----------------------------------------|
| _UNICODE -I\\lib\gcc_dll\mswu -I\\include -W -Wall -DWXBUILDING -I\\sr<br>f -I\\src\jpeg -I\\src\png -I\\src\zlib -I\\src\regex -I\\src\c<br>b -DWXUSINGDLL -DWXMAKINGDLL_GL -Wno-ctor-dtor-privacy -MTgcc_mswudll\gldll_dur<br>swudll\gldll_dummy.o.d -MD -MP//src/common/dummy.cpp<br>windresuse-temp-file -i//src/msw/version.rc -ogcc_mswudll\gldll_version_rc.o<br>_WXMSWdefine NDEBUGdefine _UNICODEinclude-dir\\lib\gcc_dll\ms<br>dir//includedefine WXBUILDINGdefine WXDLLNAME=wxmsw313u_gl_gcc_custom | rc\tif<br>expat\<br>mmy.o<br>o -<br>swu<br>inc | f\lib<br>expat<br>-MFgco<br>-defin<br>incluo<br>:lude-o | tif∧<br>\li<br>⊆_m<br>he<br>de-<br>dir |
| <pre>//src/tiff/libtiffinclude-dir//src/jpeginclude-dir//src/png<br/>.//src/zlibinclude-dir//src/regexinclude-dir//src/expat/expat/lib<br/>SINGDLLdefine WXMAKINGDLL GL</pre>                                                                                                    | -inclu<br>pde                                  | de-din<br>fine N                                        | NXU                                    |
| <pre>g++ -c -o gcc_mswudll\gldll_glcmn.o -O2 -mthreads -DHAVE_W32API_H -DWXMSW<br/>UNICODE -I\\lib\gcc_dll\mswu -I\\include -W -Wall -DWXBUILDING -I\\sr<br/>f -I\\src\jpeg -I\\src\png -I\\src\zlib -I\\src\regex -I\\src\c<br/>b -DWXUSINGDLL -DWXMAKINGDLL_GL -Wno-ctor-dtor-privacy -MTgcc_mswudll\gldll_glc<br/>swudll\gldll_glcmn.o.d -MD -MP//src/common/glcmn.cpp</pre>                                                                                                    | -DNDEB<br>rc\tif<br>expat\<br>cmn.o            | BUG<br>f\libt<br>expat`<br>-MFgco                       | -D<br>tif<br>\li<br>c_m                |
| g++ -c -o gcc_mswudll\gldll_glcanvas.o -O2 -mthreads -DHAVE_W32API_H -D_WXMSW_<br>-D_UNICODE -I\\lib\gcc_dll\mswu -I\\include -W -Wall -DWXBUILDING -I\.<br>tiff -I\\src\jpeg -I\\src\png -I\\src\zlib -I\\src\regex -I\\sr<br>\lib -DWXUSINGDLL -DWXMAKINGDLL_GL -Wno-ctor-dtor-privacy -MTgcc_mswudll\gldll<br>Fgcc_mswudll\gldll_glcanvas.o.d -MD -MP//src/msw/glcanvas.cpp                                                                                                    | -DN<br>\src\<br>rc\exp<br>_glcan               | IDEBUG<br>tiff\]<br>at\exp<br>was.o                     | lib<br>pat<br>-M                       |
| <pre>g++ -shared -fPIC -o\\lib\gcc_dll\wxmsw313u_gl_gcc_custom.dll @\\lib\gcc_d<br/>gl_gcc_custom.dll.rsp -mthreads -L\\lib\gcc_dll -Wl,out-implib=\\lib\gc<br/>w31u_gl.a -lwxtiff -lwxjpeg -lwxpng -lwxzlib -lwxregexu -lwxexpat -lkernel32<br/>di32 -lcomdlg32 -lwinspool -lwinmm -lshell32 -lshlwapi -lcomctl32 -lole32 -loleaut32<br/>crt4 -ladvapi32 -lversion -lwsock32 -lwininet -loleacc -luxtheme -lwxmsw31u -lope</pre>                                                                              | dll\wx<br>cc_dll<br>2 -lus<br>32 -lu<br>engl32 | msw313<br>\libwo<br>er32<br>uid -1<br>loid -1           | Bu_<br>kms<br>-lg<br>lrp<br>u32        |
| C:\wxWidgets-3.1.3\build\msw><br>C:\wxWidgets-3.1.3\build\msw>                                                                                                    |                                                |                                                         | ~                                      |

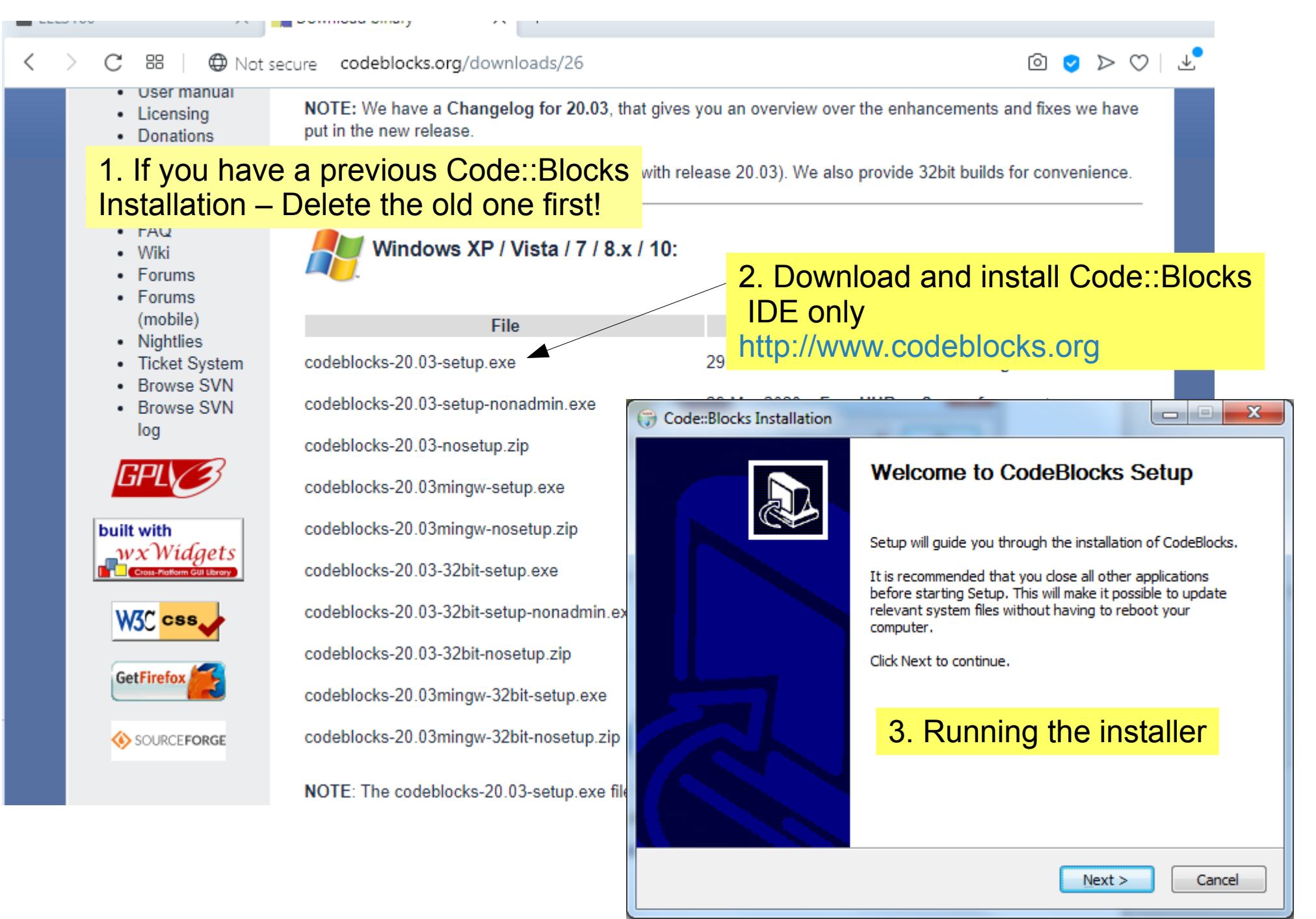

| Tools+ Plugins DoxyBlocks Sett | ings Help         |                            |                                                                   |                                       |
|--------------------------------|-------------------|----------------------------|-------------------------------------------------------------------|---------------------------------------|
| - 1 > 4 6:                     | Environment       | U 1                        |                                                                   | Slide 22                              |
| - <- → 🚣 🕂 An .* 🕴             | Editor            |                            | R S C I 🚽 🔍 🔦                                                     |                                       |
|                                | Compiler          |                            |                                                                   |                                       |
|                                | Debugger          | and all all all            | an a construction of the second second                            |                                       |
| 2                              | Compiler settings |                            |                                                                   | – 🗆 X                                 |
|                                |                   | Glo                        | bal compiler settings                                             | · · · · · · · · · · · · · · · · · · · |
| 1. First time only -           | Start Code::Blo   | ocks                       |                                                                   |                                       |
| 2 Select                       |                   |                            |                                                                   | ~                                     |
| Settings->Compile              | r->Toolchain ex   | vecutables 🚽               | And And And And And And And And And And                           | Reset defaults                        |
|                                |                   |                            | Copy Kename Delete                                                | Neset deladits                        |
|                                | Global compiler ( | Compiler settings Linker s | ettings Search directories Toolchain executables Custo            | m variables Build 🔹 🕨                 |
|                                | settings          | Compiler's installation di | rectory                                                           |                                       |
|                                |                   | C:\TDM-GCC-64              | Auto-detect                                                       |                                       |
|                                |                   | NOTE: All programs mus     | t exist either in the "bin" sub-directory of this path, or in any | of the "Additional                    |
|                                |                   | Program Files Additiona    | al Paths                                                          |                                       |
|                                | Profiler settings | C compiler:                |                                                                   |                                       |
|                                |                   |                            | gcc.exe                                                           |                                       |
|                                | <u></u>           | C++ compiler:              | g++.exe                                                           |                                       |
| 3. MAKE sure that              | at the proper     | Linker for dynamic libs:   | g++.exe                                                           |                                       |
| GCC directory is               | detected          | Linker for static libs:    | ar.exe                                                            |                                       |
|                                |                   | Debugger:                  | GDB/CDB debugger : Default                                        | ~                                     |
|                                |                   | Resource compiler:         | windres.exe                                                       |                                       |
|                                |                   | Make program:              | mingw32-make.exe                                                  |                                       |
|                                |                   |                            |                                                                   |                                       |
|                                |                   |                            |                                                                   |                                       |
|                                |                   |                            |                                                                   |                                       |
|                                |                   |                            |                                                                   |                                       |
|                                |                   |                            |                                                                   |                                       |

## Code::Blocks – create a wxWidgets project

1

![](_page_22_Figure_2.jpeg)

Current will show wxWidgets 3.1.x – choose that Slide 24

3

| WxWidgets project             |                                                                                                    | ×  |
|-------------------------------|----------------------------------------------------------------------------------------------------|----|
| Cross-Platform<br>GUI Library | Please make a selection<br>wxWidgets 2.6.x<br>wxWidgets 2.8.x<br>wxWidgets 3.0.x<br>wxWidgets 3.1.x |    |
|                               | < Back Next > Cance                                                                                 | el |

## Create your own CodeBlocks folder to contain ALL your projects

![](_page_24_Figure_1.jpeg)

Slide 25

| wxWidgets project             |                                                                                                    | ×                |                      |
|-------------------------------|----------------------------------------------------------------------------------------------------|------------------|----------------------|
|                               | Please select your favourite GUI Builder to use.<br>You can also select the type of application that you<br>to use in your project.<br>Preferred GUI Builder | want             |                      |
| wxWidaets                     | © wxFormBuilder                                                                                                    | Make t<br>'Frame | he project<br>Based' |
| Cross-Platform<br>GUI Library | Application Type<br>O Dialog Based<br>Frame Based                                                                                                    |                  |                      |
|                               | < <u>B</u> ack <u>N</u> ext >                                                                                                    | ancel            |                      |

## FIRST TIME ONLY – you may see this: Browse to location for wxWidgets-3.1.X

You will encounter the following dialogs

Ignore warnings and proceed

lib

obj

bin

![](_page_26_Picture_4.jpeg)

![](_page_27_Figure_0.jpeg)

## Release version only – no Debug library was built

| wxWidgets project             |                                                                                                    |
|-------------------------------|----------------------------------------------------------------------------------------------------|
| wxWidgets                     | Please select the compiler to use and which configurations you want enabled in your project. Compiler: GNU GCC Compiler  Create "Debug" configuration: Debug  Debug" options  Output dir.: bin\Debug\  Dbjects output dir.: obj\Debug\ |
| Cross-Platform<br>GUI Library | Create "Release" configuration: Release     Release" options     Output dir.: bin\Release\                                                                                                    |
|                               | Objects output dir.: obj\Release\                                                                                                    |
|                               | < <u>B</u> ack <u>N</u> ext > <u>C</u> ancel                                                                                                    |

| wxWidgets project             | ×                                                                                                    |
|-------------------------------|----------------------------------------------------------------------------------------------------|
| Cross-Platform<br>GUI Library | Please select various configuration options.<br>What you select here, must match the installed wxWidgets<br>ibrary's settings<br>wxWidgets Library Settings<br>V Use wxWidgets DLL<br>W wxWidgets is built as a monolithic library<br>C nable unicode<br>Miscellaneous Settings<br>Create Empty Project<br>Create and use precompiled header (PCH)<br>Configuration:<br>Configure Advanced Options |
|                               | < <u>B</u> ack <u>N</u> ext > <u>C</u> ancel                                                                                                    |

Select same options as wxWidgets library was compiled with, i.e. mingw32-make -f makefile.gcc SHARED=1 MONOLITHIC=1 UNICODE=1 BUILD=release

For ARCHIVE Only – NOT NECESSARY Code::Blocks project wizard is expecting wxWidgets 3.0.2, but wxWidgets 3.1.0 MUST be used Will have to specifiy so linker can find – the answer is to ignore at this point

![](_page_30_Picture_2.jpeg)

Not necessary if wizard showed proper version of wxWidgets (see slide 24)

![](_page_30_Figure_4.jpeg)

## ARCHIVE ONLY – NOT NECESSARY

### Slide 32

![](_page_31_Figure_2.jpeg)

- 1. Rt. Click Project->Build Options->Linker Settings
- 2. Edit library settings
- 3. Browse to correct library

Not necessary if wizard showed proper version of wxWidgets (see slide 28)

## ARCHIVE ONLY - NOT NECESSARY

![](_page_32_Figure_2.jpeg)

Not necessary if wizard showed proper version of wxWidgets (see slide 24)

NOT NECESSARY if wizard showed proper version of wxWidgets (see slide 24) ARCHIVE ONLY

| Project build options                             | s 📃 🗆 💌 🗙                                                                                                    |  |  |  |
|---------------------------------------------------|----------------------------------------------------------------------------------------------------|--|--|--|
| wxClassDemo                                       | Selected compiler                                                                                                    |  |  |  |
| ····· Release                                     | GNU GCC Compiler                                                                                                    |  |  |  |
|                                                   | Compiler settings       Linker settings       Search directories       Pre/post build steps       Custom variables       "Make" commands |  |  |  |
| Policy: Prepend target options to project options |                                                                                                    |  |  |  |
|                                                   | Link libraries: Other linker options:                                                                                                    |  |  |  |
|                                                   | C:\wxWidgets-3.1.0\ib\gcc_dll\ibwxmsw31u.a                                                                                               |  |  |  |
|                                                   | Add Edit Delete Clear                                                                                                    |  |  |  |
|                                                   |                                                                                                    |  |  |  |
| OK <u>C</u> ancel                                 |                                                                                                    |  |  |  |
|                                                   |                                                                                                    |  |  |  |
|                                                   |                                                                                                    |  |  |  |
|                                                   | Proper selection of library location<br>C:\wxWidgets-3.1.0\lib\gcc_dll\libwxmsw31u.a                                                     |  |  |  |

![](_page_34_Picture_0.jpeg)

## Too many warnings? Turn them off

|                                             | 1. Right click project Projects Symbols Files ESymbols Resources                                                                                                    | ×      |
|---------------------------------------------|----------------------------------------------------------------------------------------------------|--------|
| 2. Select Build Op<br>Project build options | otions<br>Workspace<br>WwxHelloWorld14<br>WxHelloWorld14App.cpp<br>WxHelloWorld14Main.cpp                                                                                                    | ~      |
| wxHelloWorld14                              | Selected compiler GNU GCC Compiler Compiler settings Linker settings Search directories Pre/post build steps Custom variables "Make" command Policy: Append target options to project options Compiler Flags Other compiler options Other resource compiler options #defines | •<br>s |
| 3. Compiler flags                           | Profile code when executed [-pg]                                                                                                    | •      |
| 4. Turn off warnings                        | Stop complining after insterior [-whatal-errors]                                                                                                    | •      |
|                                             | <u>O</u> K <u>C</u> ancel                                                                                                    |        |

![](_page_36_Picture_0.jpeg)

## Modify original code - to show Time and Date

CreateStatusBar(1);

- // SetStatusText(\_("Hello Code::Blocks user!"),0);
- // SetStatusText(wxbuildinfo(short\_f), 1); SetStatusText("Hello its " + wxDateTime::Now().Format("%c using " + wxbuildinfo(short\_f)),0);

![](_page_37_Picture_0.jpeg)